■ パソコンでのご参加方法

内保製材からオンライン用 URL を受け取り、アクセスしていただく

開催前にメールにてオンライン相談会・打合せ用の URL をお送りいたします。

例) https://zoom.us/j/123456789 ミーティング ID:000000000 パスワード: xxxxxxxx

①URL にアクセスいただくとブラウザが立ち上がり、zoom へのアクセスの許可が求められます。

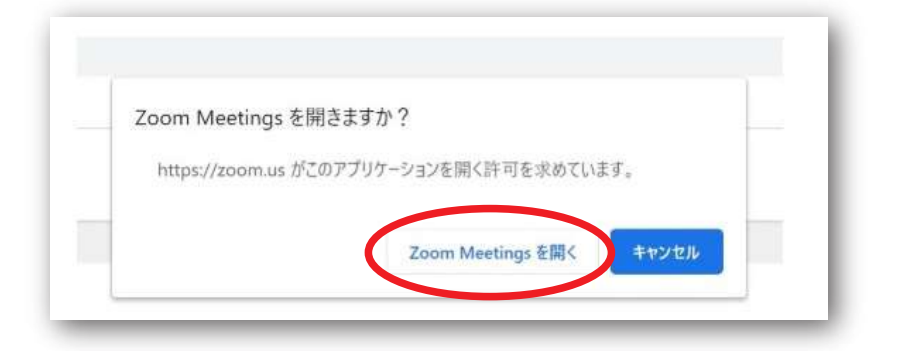

②ZOOM がダウンロードされます。(ダウンロードは初めて ZOOM を使用されるときのみです)

|                                                                | A download should start automatically in a few seconds.<br>If not, download here. |
|----------------------------------------------------------------|-----------------------------------------------------------------------------------|
|                                                                |                                                                                   |
|                                                                | Tang ta Attanti dan naga bany ta at                                               |
| Citik Zoom Ju<br>Hander Jacobia (Miler Ja<br>2009) Jauniteriae |                                                                                   |

③ダウンロードされたファイルをクリックすると、インストールされます。

| A download sh     | iould start automatically in a few seconds.                                                                                                    |  |
|-------------------|----------------------------------------------------------------------------------------------------|--|
|                   | If not, download here.                                                                                                    |  |
| 0-2000            | ×                                                                                                    |  |
|                   |                                                                                                    |  |
| Serting of States |                                                                                                    |  |
|                   |                                                                                                    |  |
|                   |                                                                                                    |  |
|                   |                                                                                                    |  |
|                   | And a set of the set of the set o |  |
|                   |                                                                                                    |  |

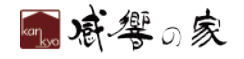

④インストールが完了すると、自動でミーティングに参加します。

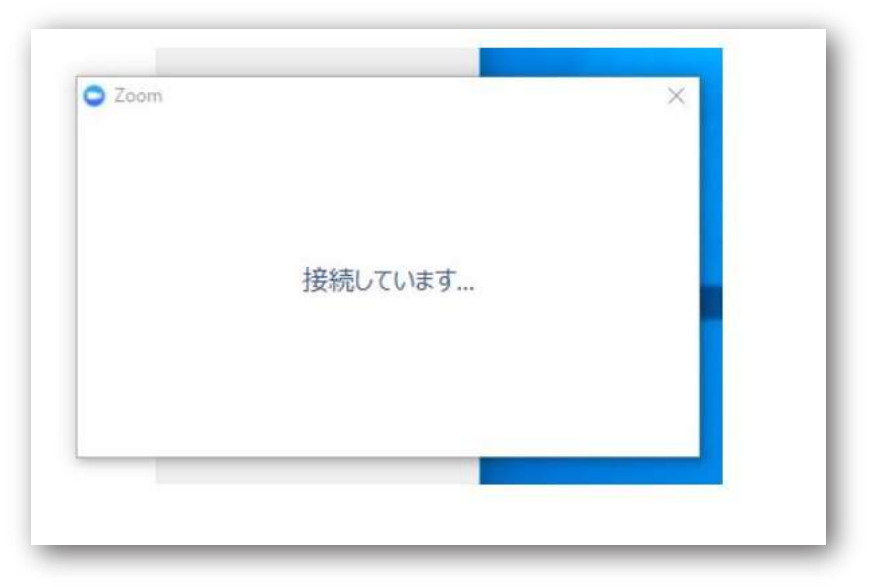

⑤下の画面が表示されたら「コンピューターでオーディオに参加」をクリックして下さい。

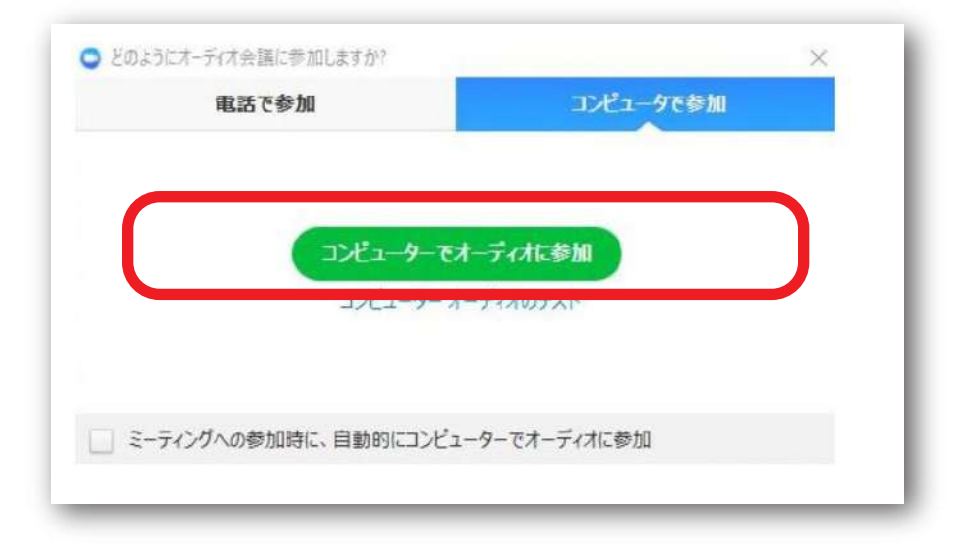

## **双方の音声をオンにした状態で行います**

■マイクをオンにするには左下「ミュート」に赤い斜線が入っていない状態にしてください。
■お顔を映す場合は、左下「ビデオの停止」の状態にしてください。(お互いが見えるのでオススメ!)
■お顔を出さない場合は、「ビデオの開始」に赤い斜線が入っている状態にしてください。

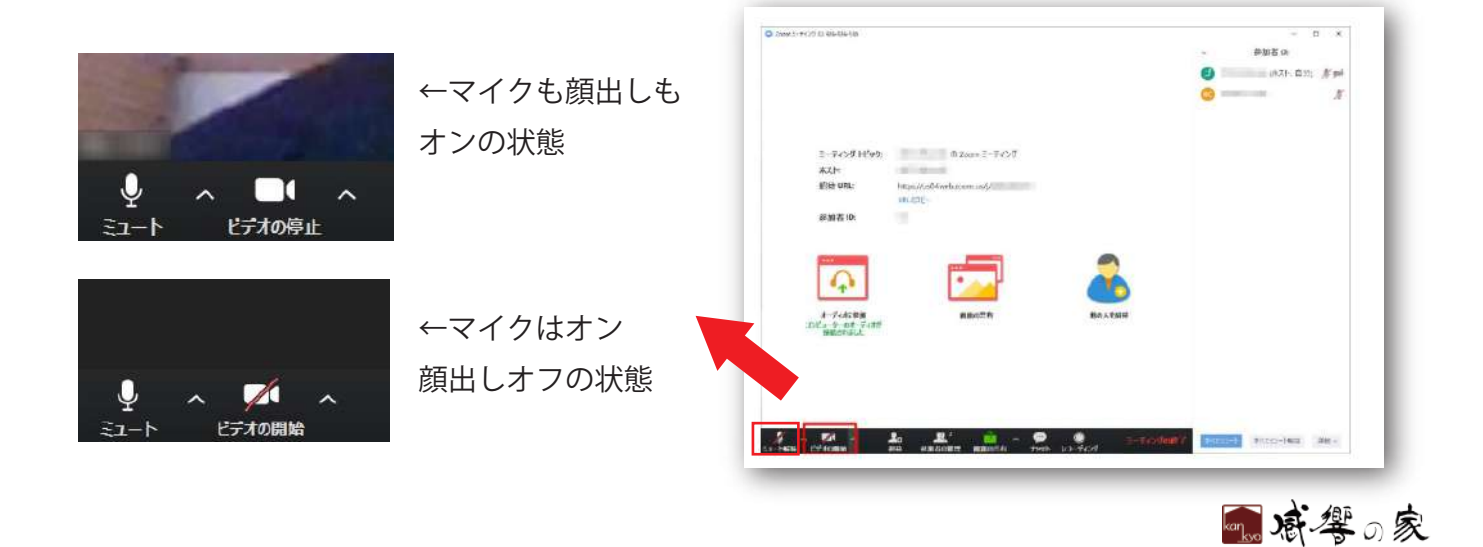

## ┃ スマートフォンでのご参加方法

事前にアプリのダウンロードをいただくだけでご参加できます。

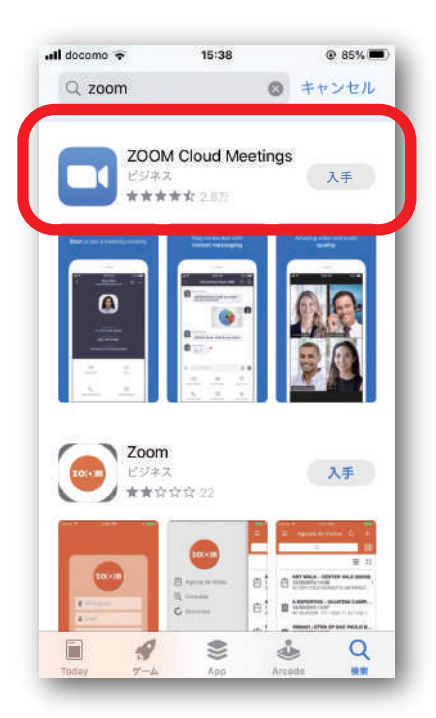

App Store や Google Play で 「zoom」と検索。

「ZOOM Cloud Meetings」を選んでください。

## 内保製材からオンライン用 URL を受け取り、アクセスしていただく

開催前にメールにてオンライン相談会・打合せ用の URL、または ID/ パスワードをお送りいたします。 例) https://zoom.us/j/123456789 ミーティング ID:00000000 パスワード:xxxxxxxx

URL にアクセスいただくと、アプリが立ち上がります。 「ミーティングに参加」を選んでいただくと、開始します!

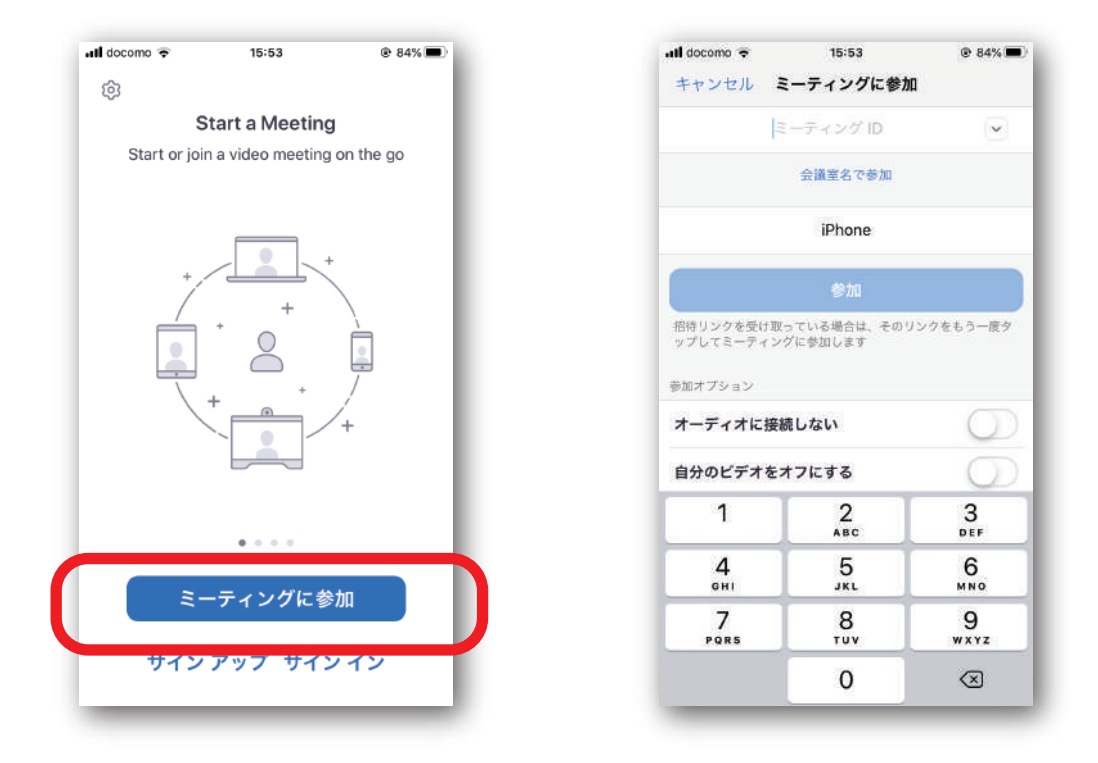

※マイクとビデオの設定は、パソコンと同様です。

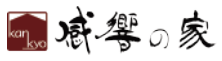